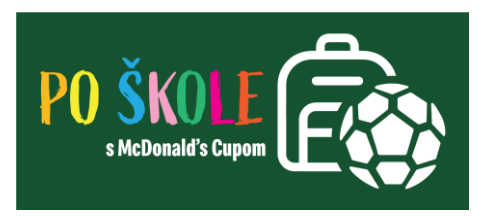

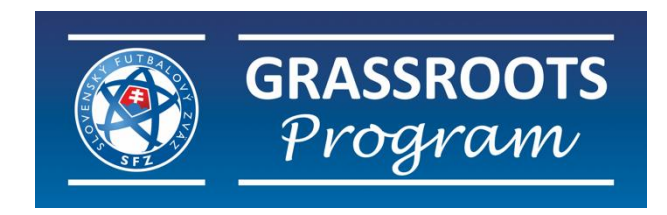

## Postup registrácie športovca / dieťaťa

## PO ŠKOLE S MCDONALD'S CUPOM

Slovenský futbalový zväz v spolupráci so ZŠ s MŠ alebo základnými školami realizuje projekt "**Po** škole s McDonald's Cupom", ktorý je zameraný na popularizáciu futbalu u detí prvého stupňa vo veku od 8 do 11 rokov na ZŠ. Pre žiakov a žiačky z 3. a 4. ročníka čaká zábavný športový krúžok, tréning, ktorý hravou formou motivuje k pohybu, posilňuje tímového ducha, koncentráciu, samostatnosť i sebadisciplínu.

1. Otvorte si stránku: <u>www.kruzkymcd.sk</u> a prejdite na políčko "**REGISTROVAŤ DIEŤA**"

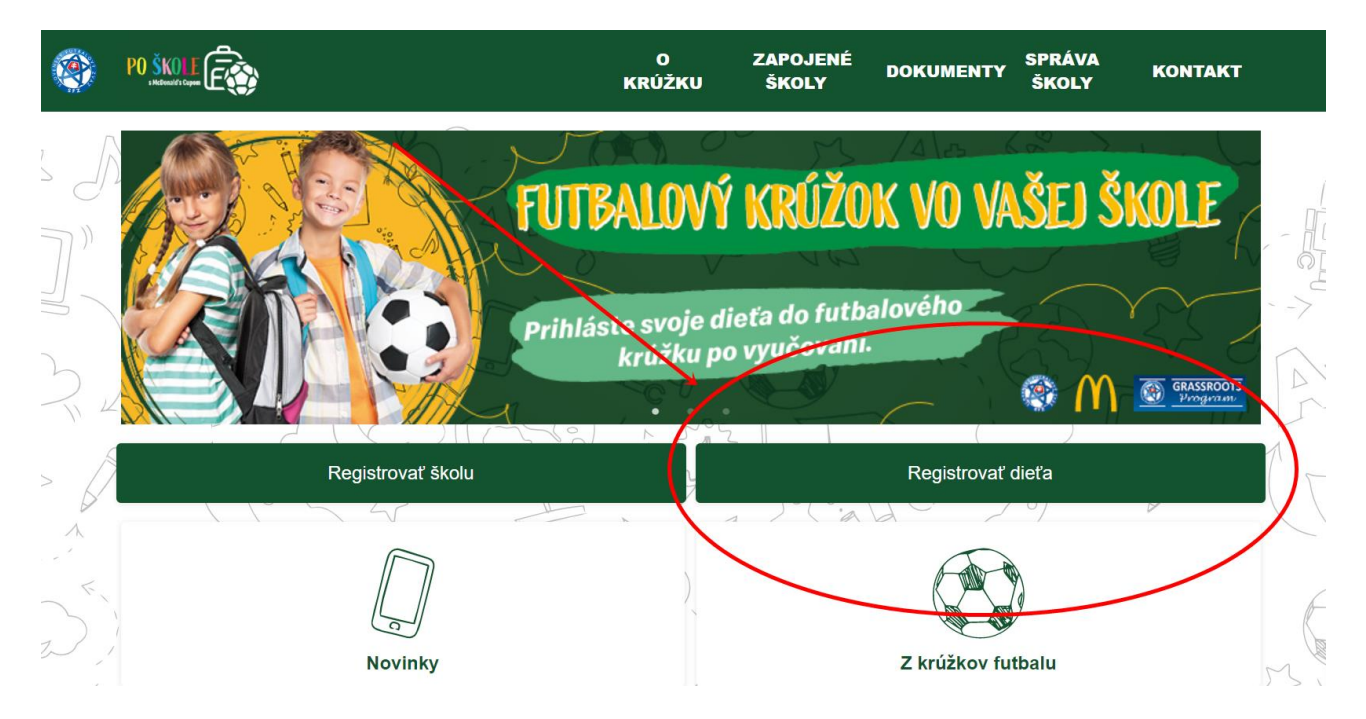

- 2. Vyberte si školu zo zoznamu
- 3. Žiadosť o registráciu krok 1
- a) 2x potvrdiť súhlas so spracovaním osobných údajov
- b) Pokračovať v registrácií.

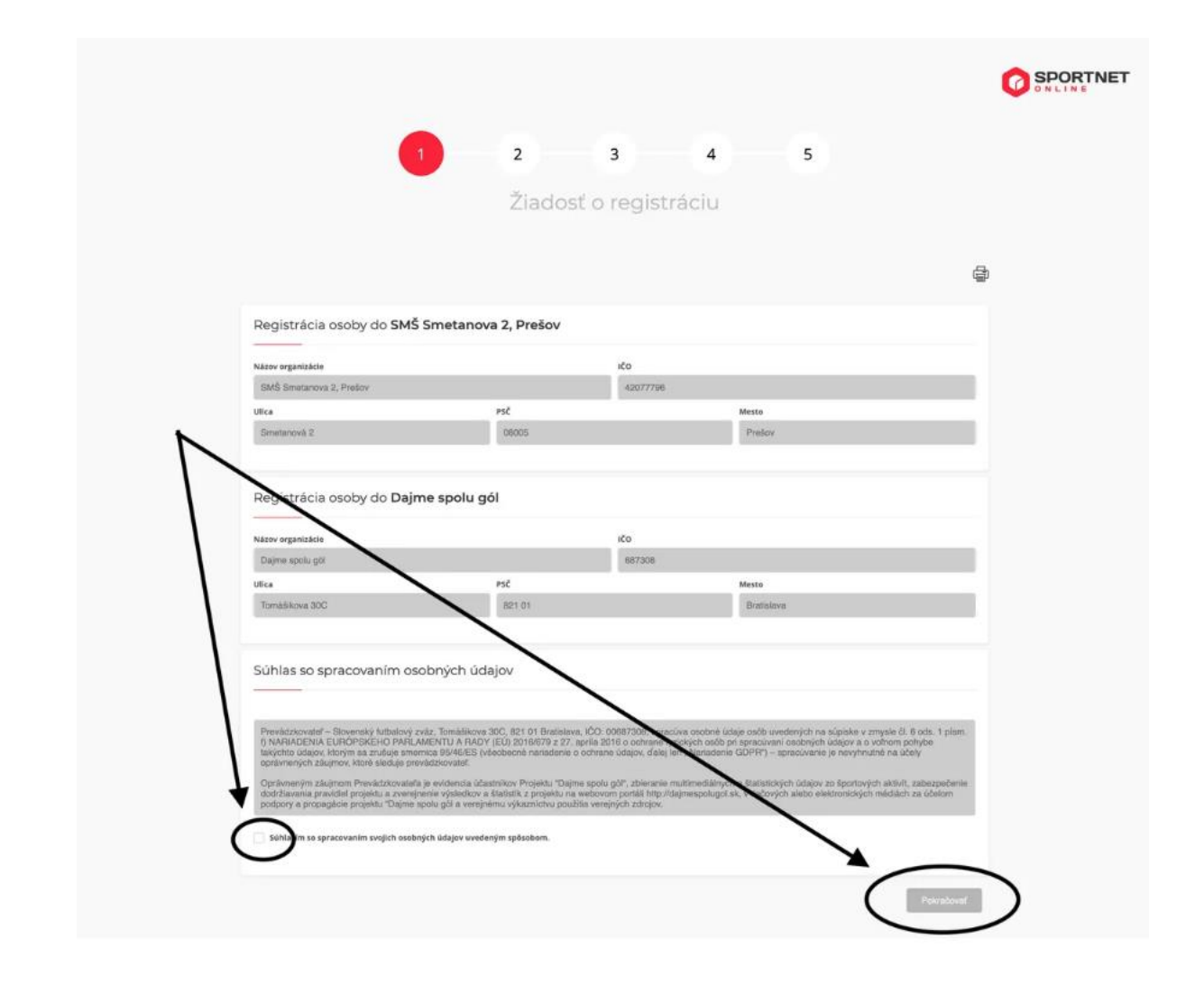

- 4. Na to, aby ste mohli zaregistrovať Vaše dieťa/športovca do projektu musí mať zákonný zástupca vytvorený účet ako fyzická osoba. Preto pokračujte cez možnosť "Prihlásiť sa" alebo "**Zaregistrujte sa**"
  - Prihlásiť sa ak ma rodič vytvorený profil alebo ma konto v ISSF
  - Zaregistrovať sa úplne nový člen

## V tomto kroku sa PRIHLASUJE alebo REGISTRUJE RODIČ ! Dieťa sa registruje až v ďalších krokoch registrácie!

| 1 2                                                                                           | 3 | 4 | 5 | 6                   |                         |
|-----------------------------------------------------------------------------------------------|---|---|---|---------------------|-------------------------|
| Typ registrácie                                                                               |   |   |   |                     |                         |
| Výber osoby                                                                                   |   |   |   |                     |                         |
| Pokračovať v registrácii bude možné po tom, ako sa prihlásite alebo zaregistrujete ako osoba. |   |   |   |                     |                         |
| ≪ Spāť                                                                                        |   |   |   | <u>Prihlásiť sa</u> | <u>Zaregistrovať sa</u> |

- 5. Žiadosť o registráciu krok 2, Typ registrácie
  - Vyberte možnosť: Registrujem dieťa

| 12                                                      | 3                                                    | 4                          | 5               | 6 |                |
|---------------------------------------------------------|------------------------------------------------------|----------------------------|-----------------|---|----------------|
|                                                         | Typ reg                                              | istrácie                   |                 |   |                |
| Výber osoby                                             |                                                      |                            |                 |   |                |
| Dieťa môže registrovať výhradne rodič, alebo zákonný zá | stupca. Registrácie detí inou osobo                  | ou (napríklad trénerom) bu | udú zamietnuté. |   |                |
| Nová registrácia dieťať                                 | <u>a</u>                                             |                            |                 |   |                |
| <u>« Spāť</u>                                           |                                                      |                            |                 |   | <u>Ďalej »</u> |
| Meno a priezvisko<br>RODIČA!!!                          | Vybrať túto<br>možnosť pri sprá<br>registrácií dieťa | ivnej<br>ťa                |                 |   |                |

6. Žiadosť o registráciu – krok 3, údaje o dieťati

a) Ako prvé doplňte údaje o dieťati/športovca - povinné polička (meno, priezvisko, rodné číslo, pohlavie a dátum narodenia).

b) Vyplňte adresu trvalého pobytu. Ak je fakturačná a korešpondenčná adresa rovnaká zaškrtnite políčka "adresa je rovnaká ako adresa trvalého pobytu"

c) Pokračovať v registrácií.

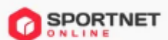

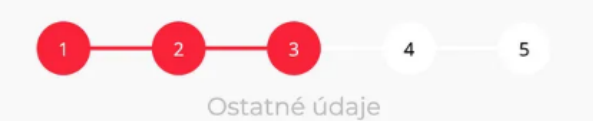

| leno *                               |           |   | Priezvisko *       |       |  |
|--------------------------------------|-----------|---|--------------------|-------|--|
|                                      |           |   |                    |       |  |
| itul pred                            |           |   | Titul za           |       |  |
| tederá žísla *                       |           |   | Rodné priezvisko   |       |  |
|                                      |           |   |                    |       |  |
| mail *                               |           |   | Telefón            |       |  |
|                                      |           |   |                    |       |  |
| 'ohlavie *                           |           |   | Dátum narodenia *  |       |  |
| Vyberte                              |           | , | CD.MM.YYYY         |       |  |
| vliesto narodenia                    |           |   | Krajina narodenia  |       |  |
|                                      |           |   |                    |       |  |
| Nårodnosť                            |           |   | Štátna príslušnosť |       |  |
|                                      |           | • |                    |       |  |
| elkosť obuvi                         |           |   | Veľkosť oblečenia  |       |  |
|                                      |           |   |                    |       |  |
| Ostatné údaje                        |           |   |                    |       |  |
| Adresa *                             | č. domu * |   | Mesto *            | P5Č * |  |
|                                      |           |   |                    |       |  |
| je rovnaká ako adresa trvalého pobyt | u         |   |                    |       |  |
| Adresa *                             | č. domu * |   | Mesto *            | PSČ * |  |
|                                      |           |   |                    |       |  |
| je rovnaká ako adresa trvalého pobyt | u         |   |                    |       |  |
| Adresa *                             | č. domu * |   | Mesto *            | PSČ * |  |
|                                      |           |   |                    |       |  |

7. Žiadosť o registráciu - krok 4, výber žiadosti

- a) Kliknite na políčko "Žiadosť o registráciu športovca"
- b) Športové odvetvie: vyberte možnosť Futbal.
- c) Vyberte aktuálny dátum registrácie.
- d) Pokračovať v registrácií.

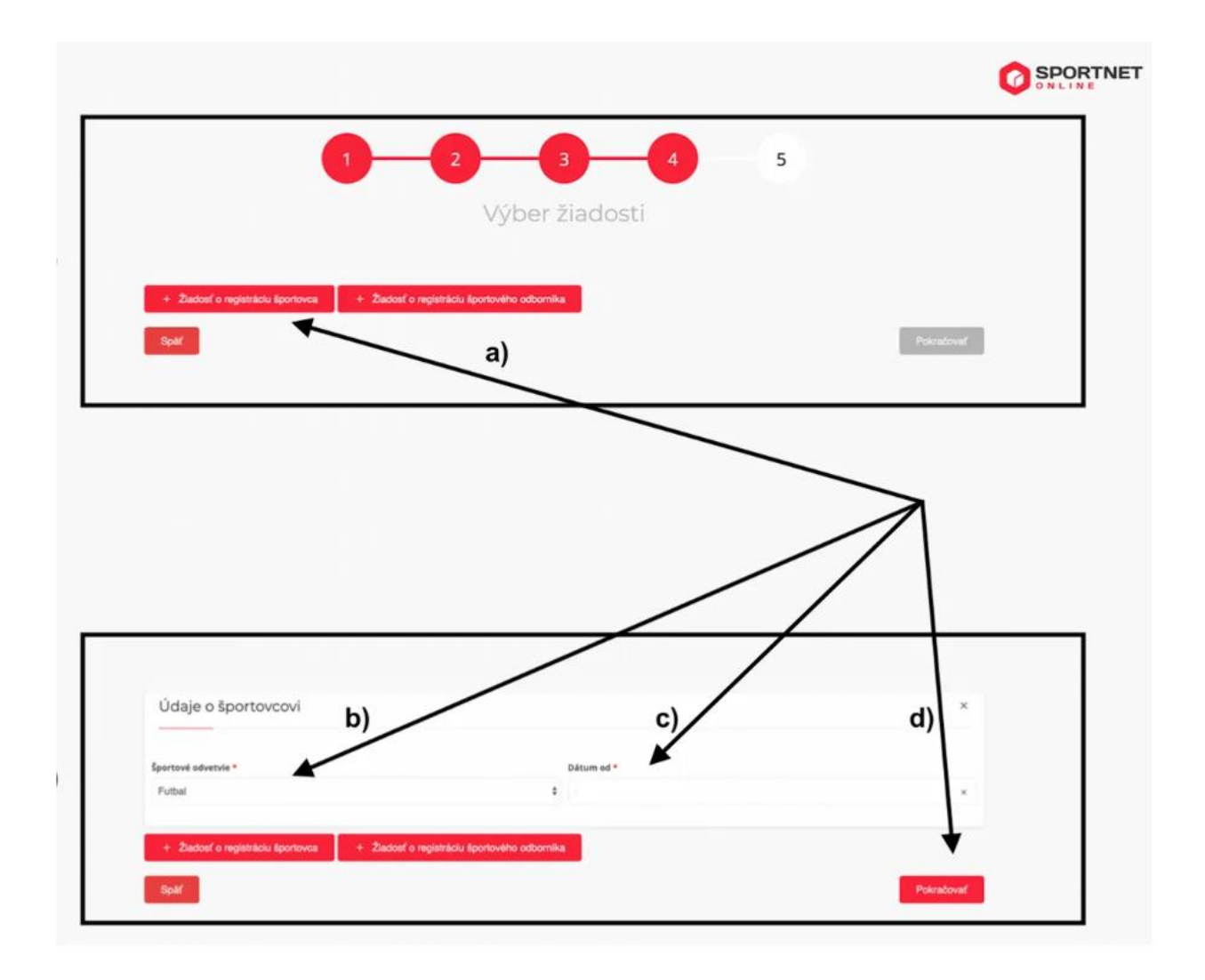

- 8. Žiadosť o registráciu krok 5, Zhrnutie
  - Skontrolujte všetky údaje a kliknite na políčko "Odoslať"

|                                 | 2 3 4 5         |         |
|---------------------------------|-----------------|---------|
| _                               | Zhrnutie        |         |
| Žiadateľ                        |                 |         |
| Titul, meno a priezvisko        | Rodné čísle     |         |
| Pohlavie<br>Muž                 | Dátum narodenia |         |
| Údaje o dieťati                 |                 |         |
| Titul, meno a priezvisko        | Rodmit čísle    |         |
| Pehlavie                        | Dätum narodenia |         |
| Žiadosť o registráciu športovca |                 |         |
| Sportové odvetvie<br>Futbal     | Dátum od<br>2   |         |
| Späf                            |                 | Odostať |

- 9. Email (notifikácia)
- 1. Prvý email Vám príde, ak ste správne vyplnili žiadosť o registráciu športovca.
- 2. Druhý email Vám príde, ak Vašu žiadosť potvrdí tréner ZŠ alebo ZŠ s MŠ.
- 3. Tretí email Vám príde, ak Vašu žiadosť potvrdí SFZ.
- 4. Následne bude Vaše dieťa zaregistrované v projekte Po škole s McDonald's Cupom.